# VPN 接続ソフト[FortiClient]SSL-VPN 版 初期設定及び接続方法マニュアル【macOS】

このマニュアルの対象者:通学生

目的:VPN 接続ソフトを使って、明星大学専用ネットワークに接続できるようにする

※学内ネットワークからは接続できません。

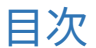

| 1. | 初期設定手順      | . 2 |
|----|-------------|-----|
| 2. | 接続の切断/再接続手順 | . 8 |

# 1. 初期設定手順

(1) デスクトップ画面上部のメニュー [移動] から「アプリケーション」をクリックします。

| Ú. | Finder | ファイル | 編集 | 表示 | 移動         | ウインドウ          | ヘルプ        |  |
|----|--------|------|----|----|------------|----------------|------------|--|
|    |        |      |    |    | 戻る         |                | ¥ [        |  |
|    |        |      |    |    | 進む         |                | 第 ]        |  |
|    |        |      |    |    | 起動デ        | ィスクを選択         | ☆ ¥ ↑      |  |
|    |        |      |    |    | <u>ا</u>   | 近使った項目         | ☆жF        |  |
|    |        |      |    |    | 0 1        | 類              | <b>企業O</b> |  |
|    |        |      |    |    | 7          | デスクトップ         | ☆ ℋ D      |  |
|    |        |      |    |    | <u>ی</u> ک | <b>/</b> ウンロード | 乙能L        |  |
|    |        |      |    |    | 🔂 त        | л-л            | ☆ ¥ H      |  |
|    |        |      |    |    |            | コンピュータ         | ☆ \ C      |  |
|    |        |      |    |    | A 🦚        | irDrop         | ΰжR        |  |
|    |        |      |    |    | ⊕ 7        | ミットワーク         | ☆ ¥K K     |  |
|    |        |      |    |    | O io       | Cloud Drive    | ☆業         |  |
|    |        |      |    |    | A 7        | アプリケーション       | ン ①第A      |  |
|    |        |      |    |    | % ⊐        | レーティリティ        | ☆ 業 U      |  |

(2)「FortiClient」アイコンをダブルクリックし起動します。

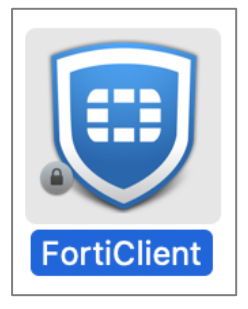

(3) [lacknowledge that…] にチェックを入れ、「laccept」ボタンをクリックします。

| FortiClient                                                                                                    |                                                                                                    |                                                                                                    |                                                                                                    |                                                             |                                                                        |
|----------------------------------------------------------------------------------------------------|----------------------------------------------------------------------------------------------------|----------------------------------------------------------------------------------------------------|----------------------------------------------------------------------------------------------------|-------------------------------------------------------------|------------------------------------------------------------------------|
| Ν                                                                                                    | *                                                                                                    | ٠                                                                                                    | 1                                                                                                    | •                                                           | <b>A</b>                                                               |
| OP       OP         OP       OP         OP       OP |                                                                                                    |                                                                                                    |                                                                                                    |                                                             |                                                                        |
|                                                                                                    |                                                                                                    |                                                                                                    |                                                                                                    |                                                             |                                                                        |
|                                                                                                    | <page-header><page-header><image/><image/><section-header><section-header><text><text></text></text></section-header></section-header></page-header></page-header> | <page-header><page-header><page-header><image/><section-header><section-header><text><text></text></text></section-header></section-header></page-header></page-header></page-header> | <page-header><page-header><image/><image/><image/><section-header></section-header></page-header></page-header> | <page-header><image/><image/><image/><image/></page-header> | <page-header><page-header><image/><image/></page-header></page-header> |

(4)「**VPN 設定**」をクリックします。

| ••                                              | FortiClient                                |                    |
|-------------------------------------------------|--------------------------------------------|--------------------|
| FortiClient VPN                                 |                                            | <b>* </b> \$ 9 9 A |
| Upgrade to the full version to access additiona | al features and receive technical support. |                    |
|                                                 |                                            |                    |
|                                                 |                                            |                    |
|                                                 |                                            |                    |

(5) [新規 VPN 接続] 画面にて下記設定値を入力し「保存」ボタンをクリックします。

| 項目名                                                  | 設定値                    |  |  |  |
|------------------------------------------------------|------------------------|--|--|--|
| VPN                                                  | SSL-VPN                |  |  |  |
| 接続名                                                  | 自由にお決めください。            |  |  |  |
| リモート GW                                              | vpn.stu.meisei-u.ac.jp |  |  |  |
| Enable Single Sign On (SSO) for VPN Tunnel にチェックを入れる |                        |  |  |  |

|                                                          | FortiClient                                                                                                    |   |   |   |   |  |
|----------------------------------------------------------|----------------------------------------------------------------------------------------------------|---|---|---|---|--|
| FortiClient VPN                                          |                                                                                                    | * | ٠ | • | i |  |
| Upgrade to the full version to access additional feature | s and receive technical support.                                                                                                    |   |   |   |   |  |
| 新規VPN接続<br>VPN<br>接続名<br>説明<br>リモートGW                    | SL-VPN XML   meisei-vpn   vpn.stu.meisei-u.ac.jp   ボートの編集   443   ご   Enable Single Sign On (SSO) for VPN Tunnel   Use external browser as user-agent for saml user authentication |   |   |   |   |  |
|                                                          |                                                                                                    |   |   |   |   |  |

※以下の場合は、FortiClient をアンインストールし、最新バージョンをインストールしてから 再トライしてください。

- ・「Enable Single Sign On (SSO) for VPN Tunnel」が表示されない
- ・接続がうまくいかない

(6)「SAML Login」ボタンをクリックします。

※「VPN 名称」は手順(5)で設定したものがデフォルトで自動設定されます。

| 0 | FortiClient                                                                              |   |
|---|------------------------------------------------------------------------------------------|---|
|   | FortiClient VPN                                                                          | 6 |
|   | Upgrade to the full version to access additional features and receive technical support. |   |
|   |                                                                                          |   |
|   | VPN名称 meisei-vpn V                                                                       |   |
|   | SAML Login                                                                               |   |

(7)SSO 認証画面に遷移しますので、「<mark>ユーザ ID@stu.meisei-u.ac.jp</mark>」形式で入力し、

「**次へ**」ボタンをクリックします。

※ユーザ ID は、学籍番号からハイフンを取り除き、英字をすべて小文字にしたもの です。 【例】学籍番号「23S1-000」の場合、ユーザ名は「23s1000」となります。

| •••    | FortiC           | lient (58) |    |
|--------|------------------|------------|----|
| Micro  | soft             |            |    |
| サイン・   | イン               |            |    |
| @      | stu.meisei-u.ac. | jp         |    |
| アカウントに | アクセスできない:        | 場合         |    |
|        |                  |            |    |
|        |                  | 戻る         | 次へ |

(8)予め情報センターからお知らせしている英数字のパスワードを入力し、、 「**サインイン**」ボタンをクリックします。

|          | サインイン            |   |
|----------|------------------|---|
| Meisei G | AKUEN            |   |
| 組織アカウントを | を使用してサインインしてください | ١ |
| @stu.me  | eisei-u.ac.jp    |   |
| パスワード    |                  |   |
| サインイン    |                  |   |

※接続後、初回のみ以下のようなエラーメッセージが出る可能性がありますが、 この画面は一度閉じて、手順(6)の画面で「キャンセル」ボタンをクリックし 再試行すれば接続できます。

|                | FortiClient (13)                                                |
|----------------|-----------------------------------------------------------------|
| The r<br>https | esponse from:<br><b>s://vpn.stu.meisei-u.ac.jp</b> was invalid. |
|                |                                                                 |

(9)画面右側に「VPN 接続済み」と表示されたら、接続成功です。

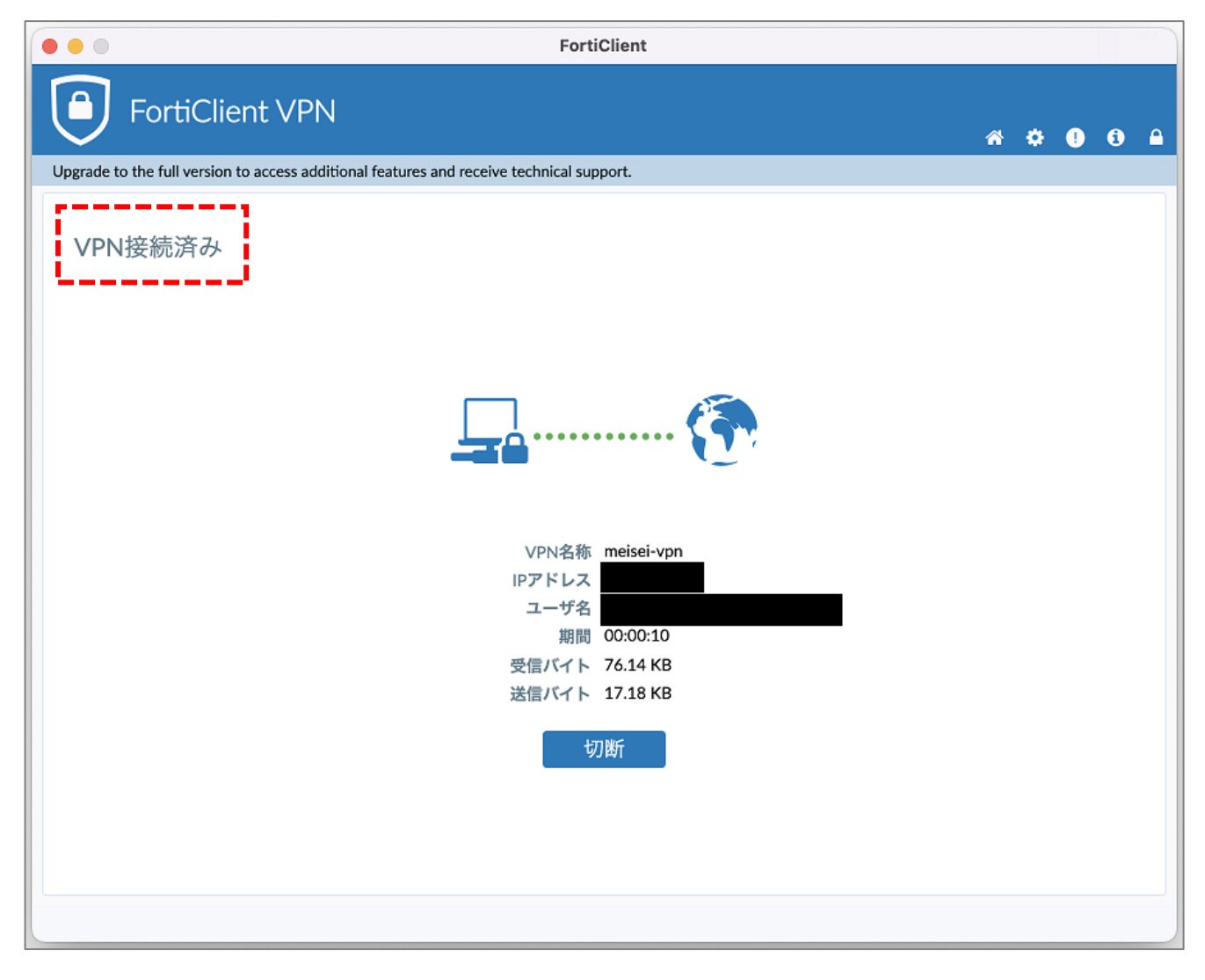

#### 2. 接続の切断/再接続手順

(1) 接続を終了する場合は、画面右上に表示されている下記アイコン(鍵マーク付)をクリックして、
 「 Disconnect "VPN 名称"」クリックします。

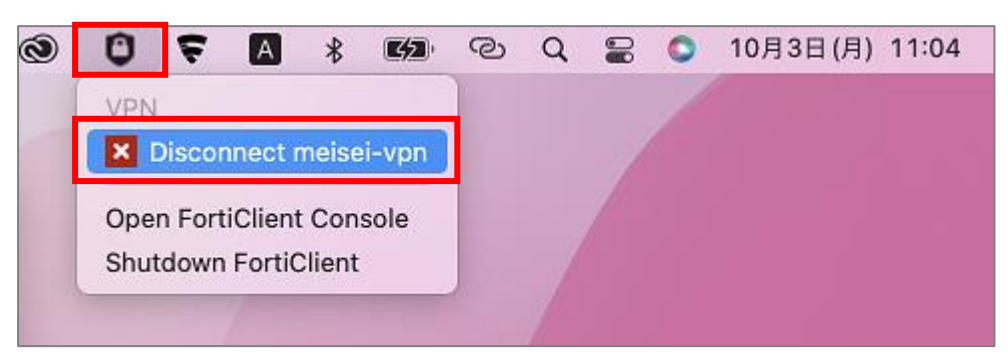

(2) <u>再接続</u>する場合は、画面右上に表示されている下記アイコンをクリックして、
 「 Connect to "VPN 名称"への接続 」をクリックします。

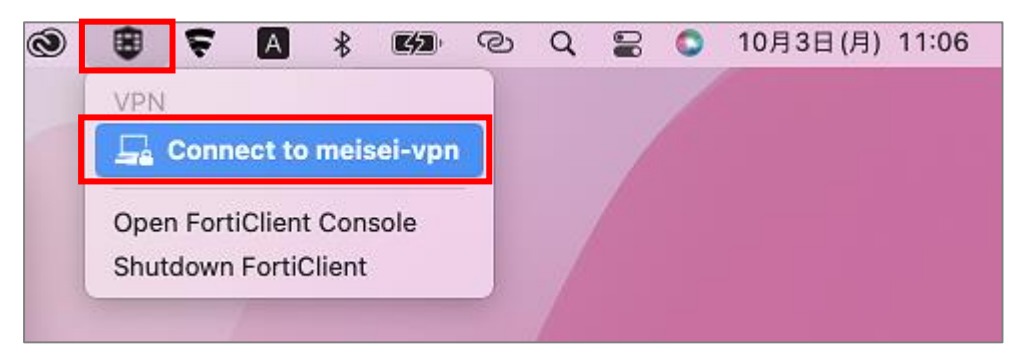

- ※「FortiClient コンソール」からでも接続および切断が可能です。
- ※VPN は、<u>VMware Horizon Client を使用する「前」</u>に毎回必ず起動させ、 接続済み状態にしておく必要があります。ご注意ください。